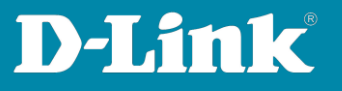

# Anleitung zur Einrichtung eines Gast WLAN mit Nuclias Connect

Für DNC-100 oder DNH-100 Mit Nuclias Connect kompatiblen Switch und einer Fritzbox

Um neben dem Haupt-WLAN ein Gast WLAN einzurichten, müssen Sie im DNC/DNH-100 eine zusätzliche SSID aktivieren.

Um die Kommunikation zwischen dem Haupt und dem Gast WLAN zu unterbinden, werden VLAN genutzt. Dazu wird ein Managed Switch benötigt, in dieser Anleitung als Beispiel ein DGS-1210.

Als Internetgateway (Router) kommt eine Fritzbox zum Einsatz. Bei dieser machen wir uns den Gastzugang am LAN-Port 4 der Fritzbox zunutze.

Hier in dem Beispiel:

- Verbinden Sie die Fritzbox mit ihrem LAN-Port 1, 2 oder 3 mit

LAN-Port 1 desDGS-1210.

- Verbinden Sie den DNC-100-PC/DNH-100 an LAN-Port 8 des DGS-1210.

- Verbinden Sie den DAP Access Point mit z.B. LAN-Port 6.

- Den LAN-Port 2 des DGS-1210 verbinden Sie zum Abschluss mit dem Gastnetzport der Fritzbox

Seite 2: <u>Einrichtung der Fritzbox</u> Seite 4: <u>Einrichtung des DGS-1210</u> Seite 10: <u>Einrichtung des DNC-100 / DNH-100</u>

Seite 1 von 18

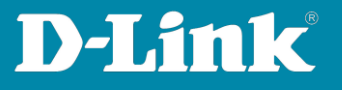

## **Einrichtung der Fritzbox**

1. Rufen Sie die Konfiguration Ihrer Fritzbox auf und loggen sich ein.

| FRATZ2 | FRITZ!Box 7490                                                     |  |
|--------|--------------------------------------------------------------------|--|
|        |                                                                    |  |
|        | Wildowswaich all Proie FET21ber<br>Etwowais Size of Allow Kamot A. |  |
|        | Entrepfinguant" Ann. Cor                                           |  |

2. Wählen Sie links das Menü **Heimnetz**, dann **Netzwerk** und dann oben auf **Netzwerkeinstellungen**.

Bei Gastzugang setzen Sie bei Gastzugang für LAN 4 aktiv einen Haken.

FRITZ!Box 7490 FRITZ! ( Übersicht Betriebsart im Heimnetz Internet Hier können Sie die Betriebsart dieser FRITZIBox im Heimnetz bestimmen **V** Telefonie Internet-Router 🗗 Heimnetz ~ Diese FRITZ!Box ist der Internet-Router und stellt die Internetverbindung für die Geräte im Heimne Wie die FRITZIBox die Internetverbindung aufbaut, können Sie unter Internet > Zugangsdaten > In Mesh O IP-Client Diese FRITZIBox ergänzt das Heimnetz als IP-Client und benutzt eine vorhandene Internet-Verbin-und übernimmt dessen IP-Adressbereich. Die Firewall der FRITZIBox wird dabei deaktiviert. USB / Speicher Heimnetz-Zugang Mediaserver 🔘 per WLAN FRITZ!Box-Name O per LAN 💮 WLAN 🙆 Smart Home Gastzugang 🔍 Diagnose Hier ermöglichen Sie Ihren Gästen schnell und sicher einen Zugang zum Internet. Aktivieren Sie die Optic FRITZIBox an. Die mit dem "LAN 4"-Anschluss verbundenen Geräte nutzen lediglich den Internetzugang, System 🛃 Gastzugang für LAN 4 aktiv 🚮 Assistenten 🗌 Anmeldung am Gastzugang nur nach Zustimmung zu den Nutzungsbedingungen gestatten

Klicken Sie unten-rechts auf Übernehmen.

Seite 2 von 18

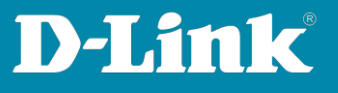

3. Schieben Sie das angezeigte Fenster ganz nach unten.

Unten-links unter WAN-Einstellungen, klicken Sie auf weitere Einstellungen.

Schieben Sie das angezeigte Fenster ganz nach unten. Klicken Sie rechts auf **IPv4-Einstellungen**.

| P-Adressen<br>Hier können Sie Änderuneen an Ihrer Netzwerkkonfizuration und den verwendeten IP-Adressen in Heimnetz und Gastnetz vornehmen. |                    |
|----------------------------------------------------------------------------------------------------|--------------------|
|                                                                                                    | IPv4-Konfiguration |

## Der DHCP-Server muss aktiviert sein.

Darunter ist das IP-Netz zu sehen, welches die Fritzbox dem **Gastnetz** zuweisen wird.

Haben Sie eine Änderung vorgenommen, klicken Sie auf **OK**.

| Lokater DNS-Server:<br>tnetz<br>i Gastnetz der FRITZIBox I<br>inderbar.<br>4-Adresse<br>metzmaske | 192<br>192<br>192<br>255  | igen | en IP-Adr<br>168<br>255 | res: | sbereich<br>189<br>255 | h, au | s dem die<br>1 | RITZIBox den Gastgorften die IP-Adressen vergibt. Der Adressbereich wird von der FRITZIBox festgelegt und ist nicht |
|---------------------------------------------------------------------------------------------------|---------------------------|------|-------------------------|------|------------------------|-------|----------------|----------------------------------------------------------------------------------------------------|
| Lokaler UNS-Server:<br>tnetz<br>Gastnetz der FRITZIBox I<br>inderbar.<br>I-Adresse                | 192<br>nat einen e<br>192 | igen | en IP-Adr<br>168        | es:  | sbereich               | h, au | s dem die<br>1 | RITZIBox den Gastgeräten die IP-Adressen vergibt. Der Adressbereich wird von der FRITZIBox festgelegt und ist nicht |
| Lokaler DNS-Server:<br>netz<br>Sastnetz der FRITZIBox I<br>nderbar.                               | nat einen e               | igen | en IP-Adr               | es   | sbereich               | h, au | is dem die     | "RTZIBox den Gastgeräten die IP-Adressen vergibr. Der Adressbereich wird von der FRTZIBox festgelegt und ist nicht  |
| Lokaler DNS-Server:                                                                               | 152                       |      |                         |      |                        | _     |                |                                                                                                    |
| Lokaler DNS-Server:                                                                               | 152                       |      |                         |      |                        |       |                |                                                                                                    |
|                                                                                                   |                           |      | 168                     |      | 1                      |       | 1              |                                                                                                    |
| lenn Sie einen anderen                                                                            | DNS-Serve                 | rin  | Ihrem Hei               | Im   | netz ver               | wen   | iden moch      | en, tragen Sie hier dessen IP-Adresse ein, damit die FRI1ZIBox diese den Geräten im Heimnetz bekannt gibt.          |
| ie vergebenen IP-Adres                                                                            | sen werder                | n na | ch Ablauf               | de   | r Gültig               | keit  | wieder fre     | gegeben.                                                                                                    |
| Sültigkeit                                                                                        | 10                        | Ta   | age                     |      |                        |       |                |                                                                                                    |
| bis                                                                                               | 192                       |      | 168                     | •    | 1                      |       | 200            |                                                                                                    |
| von                                                                                               | 192                       |      | 168                     | •    | 1                      |       | 20             |                                                                                                    |
| DHCP-Server vergibt IPv4                                                                          | -Adressen                 |      |                         |      |                        |       |                |                                                                                                    |
| )HCP-Server aktivieren                                                                            |                           |      |                         |      |                        |       |                |                                                                                                    |
| netzmaske                                                                                         | 255                       | •    | 255                     | ٠    | 255                    | •     | 0              |                                                                                                    |
|                                                                                                   |                           |      |                         |      |                        |       |                |                                                                                                    |
| +-Adresse                                                                                         | 192                       |      | 168                     |      | 1                      |       | 1              |                                                                                                    |

Die Konfiguration der Fritzbox ist damit abgeschlossen. Wenden Sie sich nun dem DGS-1210 zu.

#### Ganz wichtig:

Verbinden Sie den LAN-Port 4 der Fritzbox <u>noch nicht</u> mit dem LAN-Port 4 des DGS-1210

Dies wird erst ganz zum Schluss erfolgen.

Seite 3 von 18

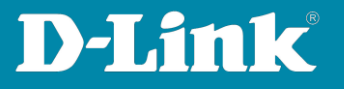

#### Einrichtung des DGS-1210

- Binden Sie den Nuclias Connect kompatiblen Switch in Ihr Nuclias Connect ein. Siehe dazu diese Anleitung: <u>https://ftp.dlink.de/dnh/dnh-100/documentation/DNH-</u> <u>100 howto reva Switch einbinden de.pdf</u>
- 2. Gehen Sie in das erstellte Switch-Profil im DNH-100. Dort dann auf **Basic**.
  - Geben Sie eine VLAN-ID an, z.B. 10.
  - Geben Sie der VLAN einen Namen, z.B. GastWLAN.
  - Klicken Sie auf **Add**,
  - Scrollen Sie das Fenster ganz herunter und klicken auf **Save**.

| 🗘 Profile     | Profile > MySwitch > MySwitch > Switch > DGS-1210 > Basic |
|---------------|-----------------------------------------------------------|
| MySwitch      |                                                           |
| MySwitch      | VLAN Configuration                                        |
| Switch        |                                                           |
| Common        | VLAN ID. 10                                               |
| DGS-1210      | 2-4074                                                    |
| Basic         | Description GastWLAN                                      |
| IPv4 ACL      |                                                           |
| Access Policy |                                                           |
| Port Setting  | Add                                                       |
| SNTP          | Add                                                       |
|               | VI AN List                                                |

Seite 4 von 18

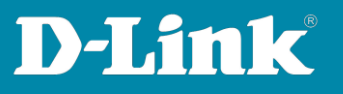

# Das Ergebnis: Die VLAN 10 für das GastWLAN wurde hinzugefügt.

| VLAN List |                   |                                           | VLAN ID | Search 'Keywo |
|-----------|-------------------|-------------------------------------------|---------|---------------|
|           | The max. number o | f entries in the table is 256. 254 remain |         |               |
|           | VLAN ID           | Description                               | i.      | Action        |
|           | 1                 | Default                                   |         | ľ             |
|           | 10                | GastWLAN                                  |         | <b>I</b>      |
|           |                   |                                           |         |               |

- 3. Gehen Sie nun links in das Menü **Port Setting**.
  - Wählen Sie oben die Portanzahl Ihres Switches aus.

- Haken Sie alle Ports an, an denen ein DAP-Access Point angeschlossen ist, oder angeschlossen wird.

- Klicken Sie dann oben-rechts auf den **Edit**-Knopf.

| Ç <sup>O</sup> Profile         | Profile > | MySwitch > | MySwitch > Swite | :h > DGS-1210 > | Port Setting |                 |              |         |           |              |                  |         |
|--------------------------------|-----------|------------|------------------|-----------------|--------------|-----------------|--------------|---------|-----------|--------------|------------------|---------|
| MySwitch                       |           | 1 100      |                  |                 |              |                 |              |         |           |              |                  |         |
| MySwitch                       | 10 Por    | rts 20 P   | orts 26 Ports    | 28 Ports        | 52 Ports     |                 |              |         |           |              |                  |         |
| Switch                         |           |            |                  |                 |              |                 | Search By    | VLAN ~  | Port Type | All Type 🛛 🗸 | Search 'Keyword' | R       |
| Common                         |           |            |                  |                 |              |                 |              |         |           |              |                  | Z       |
| DGS-1210                       |           |            |                  |                 |              |                 |              |         |           |              | ~                |         |
| Basic                          |           | Port ~     | Link Y           | Port Type ~     | VLAN Y       | Allowed VLANs Y | Port State Y | PoE     | RSTP      | ~ LBD        | × DDP ×          | Po      |
| IPv4 ACL                       |           | 1          | Default          | Access          | 1            | 5               | Enabled      | Enabled | Enabled   | Disabled     | Enabled          | Unsched |
| Access Policy                  |           | 2          | Default          | Access          | 1            |                 | Enabled      | Enabled | Enabled   | Disabled     | Enabled          | Unsched |
| Port Setting                   |           | 3          | Default          | Access          | 1            | 5               | Enabled      | Enabled | Enabled   | Disabled     | Enabled          | Unsched |
| SNTP<br>inis DNH-100 AP Actual |           | 4          | Default          | Access          | 1            | e.              | Enabled      | Enabled | Enabled   | Disabled     | Enabled          | Unsched |
| inis DNH-100 AP DIS            |           | 5          | Default          | Access          | 1            |                 | Enabled      | Enabled | Enabled   | Disabled     | Enabled          | Unsched |
| inis DNH-100 AP old            |           | 6          | Default          | Access          | 1            | 0               | Enabled      | Enabled | Enabled   | Disabled     | Enabled          | Unsched |
| inis DNH-100 Switches          |           | 7          | Default          | Access          | 1            | 7:              | Enabled      | Enabled | Enabled   | Disabled     | Enabled          | Unsched |
| inis_Internet                  |           |            | Default          | Accord          | 1            |                 | Epabled      | Enabled | Eashlad   | Disabled     | Epobled          | Usschod |
| inis_NC_AP-Tests               | ×         | 0          | Derault          | Access          | 1            | ē.              | Enabled      | Enabled | Enabled   | Disabled     | Enabled          | Unsched |
|                                | ~         | 9          | Default          | Access          | 1            | 5:              | Enabled      | Enabled | Enabled   | Disabled     | Enabled          | Unsched |
|                                |           | 10         | Default          | Access          | 1            | a.              | Enabled      | Enabled | Enabled   | Disabled     | Enabled          | Unsched |

Seite 5 von 18

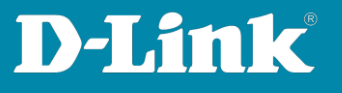

- 4. Scrollen Sie das Fenster ganz nach unten. Dort können Sie die VLAN-Einstellungen nun vornehmen
  - Port Type = Trunk.
  - Native VLAN = 1
  - Allowed VLANs = 1,10

# Klicken sie auf **Save**.

| Port Setting                      |                                                        |              |                        |             |   |  |
|-----------------------------------|--------------------------------------------------------|--------------|------------------------|-------------|---|--|
| Please note the changes of port s | ettings might conflict with the port-cham              | nel setting. |                        |             |   |  |
| Port#                             | Port3, Port4, Port5, Port6, Port7, Po<br>Port9, Port10 | ort8,        |                        |             |   |  |
|                                   | Update 8 ports                                         |              |                        |             |   |  |
| Link                              | Default                                                | ~            | DDP                    | Enabled     | ~ |  |
| Port State                        | Enabled                                                | ~            | Port Shutdown Schedule | Unscheduled | v |  |
| PoE                               | Enabled                                                | ~            | PoE Supply Schedule    | Unscheduled | v |  |
| Port Type                         | Trunk                                                  | ~            | LBD                    |             | ~ |  |
| RSTP                              | Enabled                                                | ~            | STP Guard              | Disabled    | ~ |  |
| Native VLAN                       | 1                                                      | ~            |                        |             |   |  |
| Allowed VLANs                     | 1,10<br>1-4094, e.g. 1-4,7.                            |              |                        |             |   |  |

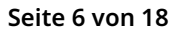

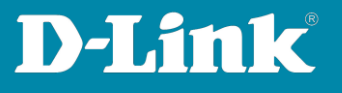

 Haken Sie nun den Port 2 des Switches an, alle anderen dürfen nicht angehakt sein.
 Klicken Sie wieder auf den **Edit**-Knopf.

|        |         |               |          |                 | Search by    | VLAN V  | могт туре Аш | iype v se | arcn keywora | Я       |
|--------|---------|---------------|----------|-----------------|--------------|---------|--------------|-----------|--------------|---------|
|        |         |               |          |                 |              |         |              |           |              | Ľ       |
| Port ~ | Link ~  | Port Type 🛛 🗸 | VLAN ~   | Allowed VLANs ~ | Port State V | PoE ~   | RSTP         | LBD ~     | DDP          | Po      |
| 1      | Default | Access        | 1        | -               | Enabled      | Enabled | Enabled      | Disabled  | Enabled      | Unsched |
| 2      | Default | Access        | 1        | 8               | Enabled      | Enabled | Enabled      | Disabled  | Enabled      | Unsched |
| 3      | Default | Trunk         | Native 1 | 1,10            | Enabled      | Enabled | Enabled      | Disabled  | Enabled      | Unsched |

6. Scrollen Sie das wieder Fenster ganz nach unten.

Port Type = Access - VLAN = 10

# Klicken sie auf **Save**.

| Port Setting                        |                                                     |                        |               |  |
|-------------------------------------|-----------------------------------------------------|------------------------|---------------|--|
| Please note the changes of port set | ttings might conflict with the port-channel setting | ş.                     |               |  |
| Port#                               | Port2                                               |                        |               |  |
|                                     | Update 1 ports                                      |                        |               |  |
| Link                                | Default v                                           | DDP                    | Enabled ~     |  |
|                                     |                                                     |                        |               |  |
| Port State                          | Enabled ~                                           | Port Shutdown Schedule | Unscheduled v |  |
| PoE                                 | Enabled V                                           | PoE Supply Schedule    | Unscheduled v |  |
|                                     |                                                     |                        |               |  |
| Port Type                           | Access ~                                            | LBD                    | Disabled v    |  |
|                                     |                                                     |                        |               |  |
| RSTP                                | Enabled                                             | STP Guard              | Disabled ~    |  |
| VLAN                                | 10 ~                                                | 1                      |               |  |
|                                     |                                                     |                        |               |  |
| Access Policies                     | Disabled ~                                          |                        |               |  |

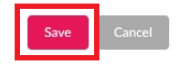

Seite 7 von 18

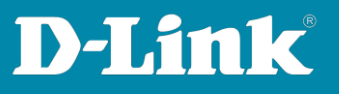

7. Das Ergebnis:

- Port 1 des Switches ist auf Access VLAN-ID 1.

- Port 2 des Switches ist auf Access VLAN-ID 10

- Die anderen Ports des Switches (mindestens die Ports, an denen DAP-Access Points angeschlossen sind oder werden) sind auf Trunk VLAN-ID 1 und 10.

| Port Y | Link ~  | Port Type | VLAN     | ✓ Allowed VLANs → | Port |
|--------|---------|-----------|----------|-------------------|------|
| 1      | Default | Access    | 1        | ā.                | Enat |
| 2      | Default | Access    | 10       | ā                 | Enat |
| 3      | Default | Trunk     | Native 1 | 1,10              | Enat |
| 4      | Default | Trunk     | Native 1 | 1,10              | Enat |
| 5      | Default | Trunk     | Native 1 | 1,10              | Enat |
| 6      | Default | Trunk     | Native 1 | 1,10              | Enat |
| 7      | Default | Trunk     | Native 1 | 1,10              | Enat |
| 8      | Default | Trunk     | Native 1 | 1,10              | Enat |
| 9      | Default | Trunk     | Native 1 | 1,10              | Enat |
| 10     | Default | Trunk     | Native 1 | 1,10              | Enat |

Seite 8 von 18

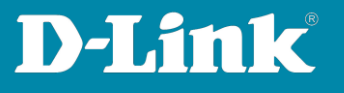

8. Übertragen Sie nun die vorgenommenen Einstellungen in den Switch.

Bei dem Profilnamen, bei **Upload Configuration** klicken Sie auf **Apply**. Die Einstellungen werden nun in den Switch übertragen.

| < nuclias           | <pre></pre>            |                                                                                                | 11:12:31 2024-04-22 (DST) 🤌 🚨 🔫 |
|---------------------|------------------------|------------------------------------------------------------------------------------------------|---------------------------------|
| (b) Dashboard       | 20 Partie              | N-RECEIPTING TO A RECEIPTING                                                                   |                                 |
| Monitor >           | MySwitch               | Prome * Myswitch * Myswitch                                                                    |                                 |
| Topology            | Ø MySwitch             | Vpload Configuration                                                                           |                                 |
|                     | inis DNH-100 AP Actual | Please note that the network will be unstable during the configuration<br>Time Start Immediate |                                 |
| Floor Plan          | inis DNH-100 AP DIS    |                                                                                                |                                 |
| 🗙 Configuration 🔷 👻 | inis DNH-100 AP old    |                                                                                                | Apply Clear                     |
| a Crasta Denhia     | inis DNH-100 Switches  |                                                                                                |                                 |

Die Konfiguration des Switches ist damit abgeschlossen. Wenden Sie sich nun dem Nuclias Connect DNC-100/DNH-100 zu.

Seite 9 von 18

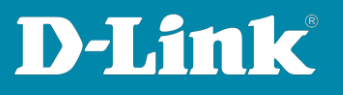

## Die erforderlichen Einstellungen im DNC-100/DNH-100

Diese Anleitung geht davon aus, dass Sie den DNC-100/DNH-100 bereits im Einsatz haben, zumindest schon den Setup-Assistenten durchgespielt haben.

1. Rufen Sie die Konfiguration des DNC-100/DNH-100 auf und loggen sich ein.

Die Sprache belassen oder ändern Sie bitte auf Englisch.

| <b>&lt; nuclias</b><br>connect      |
|-------------------------------------|
| Login to your account               |
| admin                               |
| •••••                               |
| 5865 5865 Forgot password?          |
| Login                               |
| © 2020 D-Link Corporation English V |

2. Ist der DAP-Access Point noch nicht eingebunden, führen Sie dies nun durch.

Andernfalls weiter bei <u>Punkt 8</u> auf Seite 14.

Links gehen Sie auf **Configuration** und dann **Create Profile**. Klicken Sie dann auf die **Lupe** um nach DAPs zu suchen.

| <nuclias< th=""><th>dnh-100</th><th></th><th></th><th></th><th></th><th></th><th></th><th>0</th></nuclias<> | dnh-100                                                                                                    |                                                      |               |                |           |         |           | 0      |
|----------------------------------------------------------------------------------------------------|----------------------------------------------------------------------------------------------------|------------------------------------------------------|---------------|----------------|-----------|---------|-----------|--------|
| () Dashboard                                                                                                | All Sites V Total 1 Networks                                                                                                    | Total 0/0 Online APs Total 0 Clients                 |               |                |           |         |           |        |
| Monitor >                                                                                                   | To have a second second |                                                      |               |                |           |         |           |        |
| 🗙 Configuration 🗸                                                                                           | Site Name *                                                                                                    | <ul> <li>Network Name +</li> <li>inic DNH</li> </ul> | Total Devices | Online Devices | ° Clients | Profile | Discovery | Action |
| Create Profile                                                                                              |                                                                                                    |                                                      |               |                | ÿ         |         |           |        |
| <ul> <li>Profile Settings</li> </ul>                                                                        | •                                                                                                    |                                                      |               |                |           |         |           |        |

Seite 10 von 18

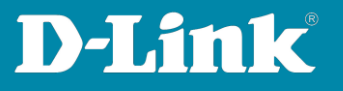

3. Klicken Sie auf **Next**.

| + |   |
|---|---|
|   | + |

4. Klicken Sie auf **Start Discovery**.

| lanaged                        |                                     |                                                                |                                                                            |
|--------------------------------|-------------------------------------|----------------------------------------------------------------|----------------------------------------------------------------------------|
| <ul> <li>IP Address</li> </ul> | <ul> <li>MAC Address</li> </ul>     | s ~ Model Type ~ NMS URI                                       | Network                                                                    |
|                                | No De                               | ovice yet.                                                     |                                                                            |
|                                |                                     |                                                                | >                                                                          |
| admin                          | •                                   | Apply                                                          |                                                                            |
|                                |                                     |                                                                | Back Exit                                                                  |
|                                | farraged<br>V IP Address<br>c admin | taraged<br>V IP Address V MAC Addres<br>No De<br>admin * eeeee | taraged<br>* IPAddress * MACAddress * ModelType * NMS UR<br>No Device yet. |

5. Der DAP wird gefunden. In diesem Beispiel ein DAP-2660.

Setzen Sie vor dem gefundenen DAP einen **Haken** und klicken auf **Apply**.

|              | can Finished (2020-10-2 | 29 09:55:56)      |              |         |           |
|--------------|-------------------------|-------------------|--------------|---------|-----------|
| Configurable | Managed                 |                   |              |         |           |
| State        | ✓ IP Address            | ✓ MAC Address ✓   | Model Type 💙 | NMS URL | ∽ Network |
| Standalo     | ne 192.168.1.21         | 40:9b:cd:08:bc:40 | DAP-2660     |         |           |
|              |                         |                   |              |         |           |
|              |                         |                   |              |         |           |
|              |                         |                   |              |         |           |
|              |                         |                   |              |         |           |
|              |                         |                   |              |         |           |
| ¢            |                         |                   | _            |         | >         |
| <            | le: admin               | · ••••• &         | Apply        |         | >         |

Seite 11 von 18

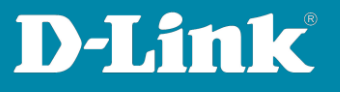

6. Es erscheint Task successfully sent.

Warten Sie Sie bitte 15-20 Sekunden und klicken dann auf **Exit**.

| Re-Dis    | covery | Scan Fini | shed (2020-10-2 | 9 09:5 | 55:56)            |              |                     |     |         |
|-----------|--------|-----------|-----------------|--------|-------------------|--------------|---------------------|-----|---------|
| Configu   | urable | Manage    | d               |        |                   |              |                     |     |         |
| ~         | State  | ~         | IP Address      | ~      | MAC Address ~     | Model Type 💙 | NMS URL             | ~   | Network |
| ~         | Standa | alone     | 192.168.1.21    |        | 40:9b:cd:08:bc:40 | DAP-2660     |                     |     |         |
|           |        |           |                 |        |                   |              |                     |     |         |
|           |        |           |                 |        |                   |              |                     |     |         |
|           |        |           |                 |        |                   |              |                     |     |         |
|           |        |           |                 |        |                   |              |                     |     |         |
|           | <      |           |                 |        |                   |              |                     |     | >       |
| Import Ne | <      | ofile: at | tmin            |        | •••••             | Арріу Та     | sk successfully sen | e 🔷 | ,       |

7. Links unter **Monitor** -> **Access Point** ist der eingebundene DAP nach ein paar Minuten grün markiert.

| <pre>connect</pre>                  |     | dnh-100 🛞 🗶 🛛                                                                                                    |
|-------------------------------------|-----|----------------------------------------------------------------------------------------------------|
| Dashboard                           |     |                                                                                                    |
| Monitor                             | .*: | All Sites v All Networks v 🕞 Tatat 1/1 Access Points                                                                          |
| * Access Point                      |     | Total Download: 7,20 MB Total Upload: 4,30 MB                                                                                 |
| <ul> <li>Wireless Client</li> </ul> |     | Download (MB)      Upload (MB)                                                                                                |
| X Configuration                     | >   | 12                                                                                                    |
| Report                              | >   |                                                                                                    |
| Es Log                              | 2   |                                                                                                    |
| System                              | •   |                                                                                                    |
|                                     |     | Access Palets                                                                                                    |
|                                     |     | Search By Lecal IP Address v Search Yeywood D                                                                                 |
|                                     |     | No. Status * Action Local IPAddress ** MAC Address * Model Tupe * Network * Client * Channel 24G * Channel 5G 1 * Last Seen * |
|                                     |     | 1 O [ O ] O DAP-2660 init, DNH 0 11 132 2020-10-29 07:5732                                                                    |

Seite 12 von 18

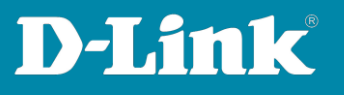

8. Erstellen Sie nun neben Ihrem Haupt-WLAN eine zweite SSID für das Gast-WLAN.

Wählen Sie links **Configuration** und dann **Profile Settings** aus.

Gehen Sie in Ihrem Profil auf **SSID**.

Klicken Sie bitte NICHT eines der Primary WLANs an.

| <nuclias< th=""><th>dnh-100</th><th></th><th></th><th></th></nuclias<> | dnh-100                |                           |                   |          |
|------------------------------------------------------------------------|------------------------|---------------------------|-------------------|----------|
| ()) Dashboard                                                          | でタ Profile             | Profile > inis DNH > inis | DNH > SSID        |          |
| Monitor >                                                              | inis_DNH               |                           |                   |          |
| 🗙 Configuration 🗸                                                      | inis_DNH               | Index 🔺                   | ✓ Band ▲          | ✓ SSID   |
| Create Profile                                                         | SSID                   | Primary                   | 2.4GHz            | inis_DNH |
| Profile Settings                                                       | VLAN                   | Primary                   | 5GHz 1            | inis_DNH |
| Firmware Upgrade     SEL Cortificato                                   | Bandwidth Optimization | Primary                   | 5GHz 2 (Tri-Band) | inis_DNH |

9. Im Abschnitt **Security** bei **SSID** tragen Sie die SSID für das GastWLAN ein.

In diesem Beispiel wird das Gast-WLAN unverschlüsselt sein und auch keine andere Authentifizierung haben.

Lassen Sie daher den Punk **Security** auf **Open System**.

Klicken Sie unten-rechts auf Add.

| Security                       |                         |                                                                            |               | ^         |
|--------------------------------|-------------------------|----------------------------------------------------------------------------|---------------|-----------|
| Wireless Settings              |                         |                                                                            |               |           |
| Band                           | 2.4GHz v                | Index                                                                      | SSID 1 $\sim$ |           |
| SSID *                         | GastWLAN                | Character Set                                                              | UTF-8 v       |           |
| SSID Broadcast                 | Enabled $\lor$          | WMM (Wi-Fi Multimedia)                                                     |               |           |
| Security                       | Open System 🗸 🗸         | $\leftarrow$                                                               |               |           |
| Fast Roaming (802.11<br>k/v/r) | Disabled v This feature | e is only available on the compatible models and specific firmware version | n.            |           |
| Security Settings              |                         |                                                                            |               |           |
| Encryption                     | Disabled v              | Key Size                                                                   | 64 Bits 🗸 🗸   |           |
| Кеу Туре                       | HEX V                   |                                                                            |               |           |
| Key Value                      |                         |                                                                            |               |           |
|                                |                         |                                                                            |               |           |
| Access Control                 |                         |                                                                            |               | ~         |
| User Authentication            |                         |                                                                            |               | ~         |
| Hotspot 2.0                    |                         |                                                                            |               | ~         |
|                                |                         |                                                                            |               | Add Clear |

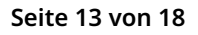

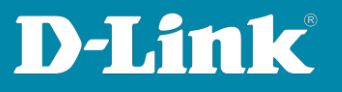

 Es erscheint die Frage, ob diese Einstellung f
ür alle zwei bzw. drei Funk-B
änder angewendet werden soll. Klicken Sie auf Yes.

Hinweis:

Wenn Sie auf No klicken, müssen Sie den Schritt 9 für die anderen Funk-Bänder (mit einer anderen SSID) wiederholen.

| Confirm                                                           | ×        |
|-------------------------------------------------------------------|----------|
| Create same setting for SSID 1 / 5GHz 1 and<br>5GHz 2 (Tri-Band). | SSID 1 / |
| [When SSID name is the same, all SSID settin to be the same.]     | gs have  |
| Yes No                                                            | Cancel   |

11. Das Ergebnis ist neben dem **Primary** WLAN eine **SSID 1** für das Gast-WLAN:

| ⟨♀ Profile             | Pr | ofile > inis_DNH > ini | DNH > | SSID              |   |          |   |                   |   |                  |                       |      |    |
|------------------------|----|------------------------|-------|-------------------|---|----------|---|-------------------|---|------------------|-----------------------|------|----|
| inis_DNH               | Ì  |                        |       |                   | _ |          | _ |                   | - |                  |                       |      |    |
| inis_DNH               | 1  | Index 🔺                | ~     | Band 🔺            | ~ | SSID     | ~ | Security          | ~ | Access Control ~ | User Authentication Y | Acti | na |
| SSID                   |    | Primary                |       | 2.4GHz            |   | inis_DNH |   | WPA-Auto-Personal |   | Disabled         | Disabled              | Ľ    |    |
| VLAN                   |    | Primary                |       | 5GHz 1            |   | inis_DNH |   | WPA-Auto-Personal |   | Disabled         | Disabled              | Ľ    |    |
| Bandwidth Optimization |    | Primary                |       | 5GHz 2 (Tri-Band) |   | inis_DNH |   | WPA-Auto-Personal |   | Disabled         | Disabled              | Ľ    |    |
| RF Optimization        |    | SSID 1                 |       | 2.4GHz            |   | GastWLAN |   | Open System       |   | Disabled         | Disabled              | Ľ    | Û  |
| Device Settings        |    | SSID 1                 |       | 5GHz 1            |   | GastWLAN |   | Open System       |   | Disabled         | Disabled              | Ľ    | Î  |
| Performance            |    | SSID 1                 |       | 5GHz 2 (Tri-Band) |   | GastWLAN |   | Open System       |   | Disabled         | Disabled              | Ľ    | Ô  |
| WI AN Partition        |    |                        |       |                   |   |          |   |                   | _ |                  |                       |      | _  |

12. Klicken Sie nun links auf das Menü VLAN.

Bei VLAN Status wählen Sie Enabled aus und klicken auf Save.

Bei der VLAN 1 klicken Sie unter Action auf das Edit-Symbol.

| P Profile              | Profile > Inis_DNH > Inis_DNH > VLAN            |                                                             |
|------------------------|-------------------------------------------------|-------------------------------------------------------------|
| is_DNH                 | ·                                               |                                                             |
| inis_DNH               | VLAN Status Enabled ~ Save                      |                                                             |
| SSID                   |                                                 |                                                             |
| VLAN                   | VLAN List Port List Add/Edit VLAN PVID Settings |                                                             |
| Bandwidth Optimization |                                                 |                                                             |
| RF Optimization        | VLAN VID * VLAN Name Y Tag VLAN Ports           | <ul> <li>Unitag VLAN Ports</li> <li>Action</li> </ul>       |
| Schedule               | 4                                               | Management LANI LAND Discour (2.40) CODA (2.40) CODO. CP. 1 |

Seite 14 von 18

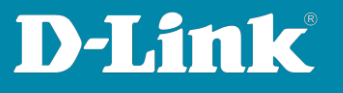

13. Setzen Sie die **SSID 1** auf allen drei Funk-Bändern auf **Not Member**.

Klicken Sie unten-rechts auf **Save**.

| Port              | Select All | Primary | SSID 1 | SSID 2 | SSID 3 | SSID 4 | SSID 5 | SSID 6 | SSID 7 |
|-------------------|------------|---------|--------|--------|--------|--------|--------|--------|--------|
| Untag             |            | ٠       |        | ٠      | ۲      | ۲      | ۲      | ۲      | ۲      |
| Not Member        |            | 0       | ۲      | 0      |        |        |        |        |        |
| iGHz 1            |            |         |        |        |        |        |        |        |        |
| Port              | Select All | Primary | SSID 1 | SSID 2 | SSID 3 | SSID 4 | SSID 5 | SSID 6 | SSID 7 |
| Untag             |            | ۲       |        | ۲      | ۲      | ۲      | ۲      | ۲      |        |
| Not Member        |            | 0       | ۲      | 0      |        |        |        |        |        |
| iGHz 2 (Tri-Band) |            |         |        |        |        |        |        |        |        |
| Port              | Select All | Primary | SSID 1 | SSID 2 | SSID 3 | SSID 4 | SSID 5 | SSID 6 | SSID 7 |
|                   |            | ۲       |        | ٠      | ۲      | ۲      | ۲      | ۲      | ۲      |
| Untag             |            |         |        |        |        |        |        |        |        |

14. Wählen Sie den Reiter **Add/Edit VLAN** aus.

Bei **VLAN ID (VID)** setzen Sie die gleiche ID **10** ein, die zuvor auch im DGS-1210 eingesetzt wurde und tragen einen **VLAN Namen** ein, auch hier z.B.GastWLAN.

| VLAN Stat | tus Enat   | bled          | ✓ Save        | VLAN status successfully saved |
|-----------|------------|---------------|---------------|--------------------------------|
| VLAN List | Port List  | Add/Edit VLAN | PVID Settings |                                |
|           | VLAN ID (\ | /ID) 10       |               |                                |
|           | VLAN Nar   | me* GastWL    | AN            |                                |

Seite 15 von 18

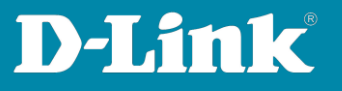

- 15. Das Management **Mgmt** setzen Sie auf **Not Member**.
  - LAN 1 und 2 bleiben auf Tag.
  - Die **SSID 1** aller drei Funk-Bänder setzen Sie auf **Untag**.
  - Alle anderen setzen Sie auf Not Member.

Klicken Sie dann unten-rechts auf Add.

| Port                                                      |            | Select All |        | Mgmt   |        | LAN1   |        | LAN2   |        |  |  |
|-----------------------------------------------------------|------------|------------|--------|--------|--------|--------|--------|--------|--------|--|--|
| Untag                                                     |            |            |        |        |        |        |        |        |        |  |  |
| Tag                                                       |            |            |        |        |        | ۲      |        | ۲      |        |  |  |
| Not Member                                                |            |            |        |        |        |        |        |        |        |  |  |
| łGHz                                                      |            |            |        |        |        |        |        |        |        |  |  |
| Port                                                      | Select All | Primary    | SSID 1 | SSID 2 | SSID 3 | SSID 4 | SSID 5 | SSID 6 | SSID 7 |  |  |
| Untag                                                     |            | 0          | ۲      | 0      |        |        |        |        |        |  |  |
| Not Member                                                |            | ۲          | 0      | ۲      | ۲      | ۲      | ۲      | ۲      | ۲      |  |  |
| Port                                                      | Select All | Primary    | SSID 1 | SSID 2 | SSID 3 | SSID 4 | SSID 5 | SSID 6 | SSID 7 |  |  |
|                                                           |            |            | 0      |        | SSID3  |        |        |        |        |  |  |
| Untag                                                     |            |            | ۲      | 0      |        |        |        |        |        |  |  |
| Untag<br>Not Member                                       |            | •          | •      | •      | •      | •      | •      | •      | •      |  |  |
| Untag<br>Not Member<br>5GHz 2 (Tri-Band)                  |            | •          | •      | •      | •      | •      | •      | •      | •      |  |  |
| Untag<br>Not Member<br>5GHz 2 (Tri-Band)<br>Port          | Select All | Primary    | SSID 1 | SSID 2 | SSID 3 | SSID 4 | SSID 5 | SSID 6 | SSID 7 |  |  |
| Untag<br>Not Member<br>5GHz 2 (Tri-Band)<br>Port<br>Untag | Select All | Primary    | SSID 1 | SSID 2 | SSID 3 | SSID 4 | SSID 5 | SSID 6 | SSID 7 |  |  |

## 16. Das Ergebnis:

| VLAN Status      | Enabled ~                     | Save VLAN status successfully saved |   |                                                              |       |   |
|------------------|-------------------------------|-------------------------------------|---|--------------------------------------------------------------|-------|---|
| LAN List Port Li | ist Add/Edit VLAN             | PVID Settings                       |   |                                                              |       |   |
| VLAN VID 🔺       | <ul> <li>VLAN Name</li> </ul> | Tag VLAN Ports                      | ~ | Untag VLAN Ports Y                                           | Actio | n |
| 1                | default                       |                                     |   | Management , LAN1, LAN2, Primary (2.4G), SSID1 (2.4G), SSID2 | Ľ     | Î |
| 10               | GastWLAN                      | LAN1. LAN2                          |   | SSID1 (2.4G), SSID1 (5G 1), SSID1 (5G 2)                     | R     | 前 |

Seite 16 von 18

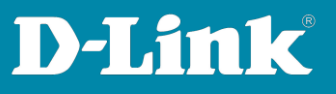

## 17. Tipp

In einem Gast-WLAN sollen die Clients normalerweise nicht miteinander kommunizieren können, sie sollen voneinander isoliert sein.

Wählen Sie dazu links das Menü WLAN Partition aus.

Setzen Sie für das 2,4 GHz die **Multi-SSID 1** auf **Guest Mode** und klicken dann unten-rechts auf **Save**.

Wiederholen Sie dies für die anderen WLAN-Wänder.

| DNH                    |                             | Den Parabon |            |              |  |  |
|------------------------|-----------------------------|-------------|------------|--------------|--|--|
| -1. Paul               | 2.4GHz 5GHz 1 5GHz 2        | (Tri-Band)  |            |              |  |  |
| NS_DNH                 | _                           | _           |            |              |  |  |
| SSID                   | Link Integrity              | Disabled    | ~          |              |  |  |
| Bandwidth Optimization | Ethernet to WLAN Access     | Enabled     | ~          |              |  |  |
| RF Optimization        | Internal Station Connection |             |            |              |  |  |
| Schedule               | Primary SSID                | Enabled     | O Disabled | O Guest Mode |  |  |
| Performance            | Multi-SSID 1                | C Enabled   | O Disabled | Guest Mode   |  |  |
| WLAN Partition         | Multi-SSID 2                | Enabled     | O Disabled | Guest Mode   |  |  |
| Wireless Resource      | K Multi-SSID 3              | Enabled     | Disabled   | Guest Mode   |  |  |
|                        | Multi-SSID 4                | Enabled     | O Disabled | Guest Mode   |  |  |
|                        | Multi-SSID 5                | • Enabled   | O Disabled | Guest Mode   |  |  |
|                        | Multi-SSID 6                | Enabled     | O Disabled | Guest Mode   |  |  |
|                        | Multi-SSID 7                | Enabled     | O Disabled | Guest Mode   |  |  |

18. Abschließend übernehmen Sie die vorgenommenen Einstellungen in den DAP.

Links ist Ihr Profil gelb markiert, wenn im DNH-100/DNC-100 Einstellungen vorgenommen/geändert,

diese aber noch nicht in den DAP übertragen wurden.

- Klicken Sie auf Ihr Profil.
- Time Start ist Immediate.
- Klicken Sie auf **Apply**.

| CP Profile Profile >           | inis_DNH > inis_DNH |
|--------------------------------|---------------------|
| Inis_DNH                       | ad Configuration    |
| SSID                           | Time Start v        |
| VLAN<br>Bandwidth Optimization | Aqpiv Cier          |
| RF Optimization                |                     |

Seite 17 von 18

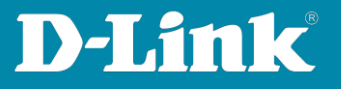

Nach ein paar Minuten sind die vorgenommenen Einstellungen in den DAP aktiv.

Die Einrichtung des Gast-WLAN im DNH-100/DNC-100 ist damit ebenfalls abgeschlossen.

#### Beachten Sie bitte:

Läuft das 5 GHz WLAN der DAP auf einem DFS-Kanal (52-64 oder 100-140) dauert es bis zu 5 Minuten, bis das 5 GHz WLAN verfügbar ist.

# Ganz wichtig: Verbinden Sie jetzt den LAN-Port 4 der Fritzbox mit dem LAN-Port 2 des Switches.

Sie können dann WLAN-Clients auf das Gast-WLAN der DAP-Access Points verbinden. Diese beziehen eine IP-Adresse vom Gastnetz der Fritzbox und haben darüber Internetzugang.

Seite 18 von 18